## **EJERCICIO 6 COLOREAR**

- 1. En este ejercicio vamos a colorear distintas partes de un dibujo.
  - Abrimos la imagen "**06 Bob Esponja.jpg**". El profesor explicará el procedimiento para realizar el ejercicio. Una vez explicado el alumno realizará el ejercicio ayudándose de las siguientes instrucciones.
- 2. Ahora vamos a colorear por partes nuestro dibujo, seleccionando las zonas que son del mismo color.
  - Pulsamos la herramienta VARITA MÁGICA y para empezar podemos ir seleccionando todas las zonas que corresponden a los pantalones de nuestro personaje.
  - Ahora creamos una capa nueva, pulsando en el icono en la ventana de capas, zona inferior.
  - Elegimos la herramienta BOTE DE PINTURA. Tenemos también que elegir el color frontal adecuado, en este caso, marrón oscuro. Pulsamos sobre la zona del pantalón y automáticamente se colorea toda la zona.
  - Ahora debemos ir a menú SELECCIÓN/DESELECCIONAR.
  - Pulsamos sobre la capa que contiene nuestro dibujo original.
  - Este proceso 2 lo repetiremos con cada color diferente de nuestro dibujo.
- 3. Si queremos hacer un dibujo más original podemos variar los colores fácilmente. Usaremos la siguiente técnica:
  - Pulsamos en la capa superior de nuestra composición. Vamos a menú CAPA/NUEVA CAPA DE AJUSTE/TONO Y SATURACIÓN.

• Variando el cursor de TONO, podemos variar el color del dibujo y ajustarlo a nuestro gusto.

4. Guardar el ejercicio en formato JPG y enviarlo por email al profesor con **tu nombre** *seguido de EJERCICIO 6 COLOREAR.jpg*.